## **Inhalt**

| 1. | Szenario Beschreibung                                                   | 1 |
|----|-------------------------------------------------------------------------|---|
| 2. | Szenario 1 "verteilter CacheMode"                                       | 1 |
|    | Installation und Konfiguration der Branch-Cache-Rolle                   | 1 |
|    | Simuliere die langsame WAN-Verbindung:                                  | 3 |
|    | Konfiguriere die Clients                                                | 3 |
|    | Funktionstest                                                           | 4 |
| 3. | Szenario 2 "Hosted CacheMode"                                           | 6 |
|    | Konfiguriere den BranchCache-Server (Lon-SVR1) für den Hosted-CacheMode | 6 |
|    | Funktionstest                                                           | 8 |

# 1. Szenario Beschreibung

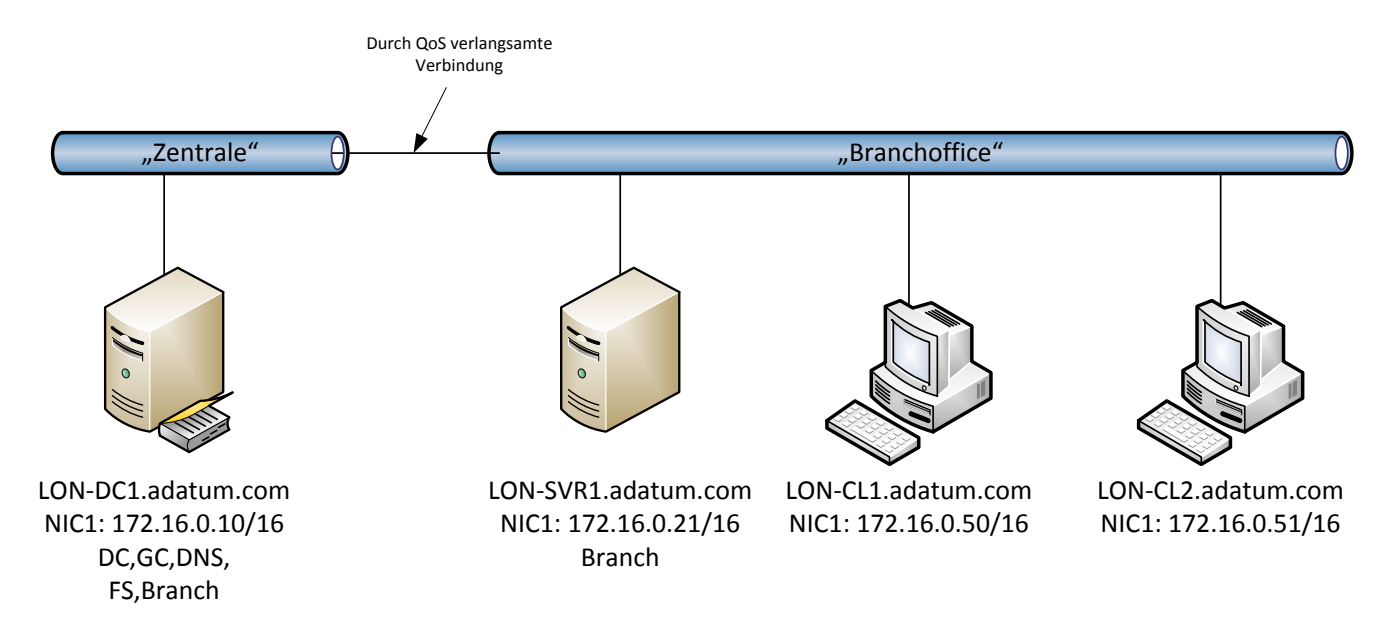

- Lon-DC1 ist der FileServer in der Zentrale
- Lon-CL1, Lon-CL2 und LON-SVR1 stehen in der Zweigniederlassung
- Alle VMs hängen am gleichen virtuellen Switch, aber die Anbindung von Lon-DC1 wurde durch eine GPO künstlich verlangsamt
- Szenario 1: verteilter CacheMode:
  - Lon-CL1 wird eine Datei von <u>\\Lon-DC1\Files</u> laden (langsam) und diese zwischenspeichern Lon-CL2 wird die gleiche Datei dann vom Cache von Lon-CL1 beziehen
- Szenario 2: gehosteter CacheMode:
  - Lon-CL1 wird eine Datei von <u>\\Lon-DC1\Files</u> laden
  - Lon-SVR1 wird diese zwischenspeichern
  - Lon-CL2 wird die gleiche Datei dann vom Cache von Lon-SVR1 beziehen

# 2. Szenario 1 "verteilter CacheMode"

Installation und Konfiguration der Branch-Cache-Rolle

• Installiere die Unterrolle "BranchCache für Fileserver":

WS IT-Solutions

| 2                                                                       | Add Roles and Features Wizard                                                                                                    | _ <b>D</b> X                                                                                                    |
|-------------------------------------------------------------------------|----------------------------------------------------------------------------------------------------|----------------------------------------------------------------------------------------------------|
| Select server role                                                      | S                                                                                                    | DESTINATION SERVER<br>LON-DC1.Adatum.com                                                                                                    |
| Before You Begin                                                        | Select one or more roles to install on the selected server.                                                                                                    |                                                                                                    |
| Installation Type                                                       | Roles                                                                                                    | Description                                                                                                    |
| Server Selection<br>Server Roles<br>Features<br>Confirmation<br>Results | <ul> <li>Active Directory Certificate Services (Installed)</li> <li>Active Directory Domain Services (Installed)</li> <li>Active Directory Federation Services (Installed)</li> <li>Active Directory Lightweight Directory Services</li> <li>Active Directory Rights Management Services</li> <li>Application Server</li> <li>DHCP Server (Installed)</li> <li>Fax Server</li> <li>File And Storage Services (Installed)</li> <li>File And Storage Services (Installed)</li> <li>File Server (Installed)</li> <li>File Server (Installed)</li> <li>File Server (Installed)</li> <li>DATA Deduplication</li> </ul> | <ul> <li>BranchCache for Network Files provides support for BranchCache on this file server. BranchCache is a wide area network (WAN) bandwidth optimization technology that caches content from your main office locations, allowing client computers at branch offices to access the content locally rather than over the WAN. After you complete installation, you must share folders and enable hash generation for shared folders by using Group Policy or Local Computer Policy.</li> </ul> |
|                                                                         |                                                                                                    |                                                                                                    |

#### • Aktiviere auf der Freigabe das BranchCache-Feature:

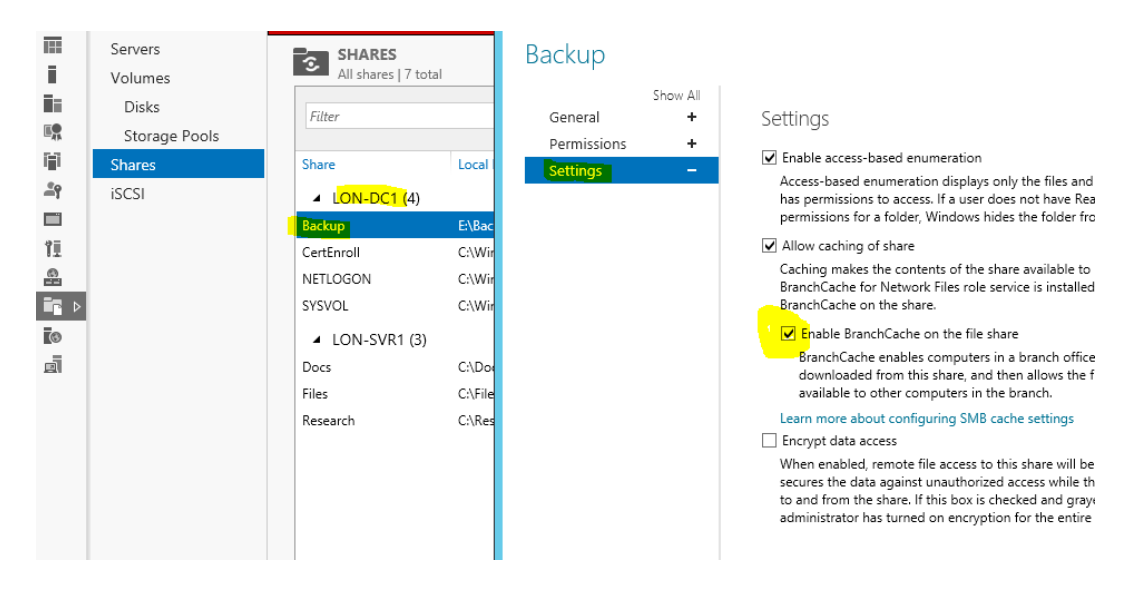

• Erstelle GPO für die Konfiguration der Hash-Veröffentlichung (nur auf den Fileserver gefiltert):

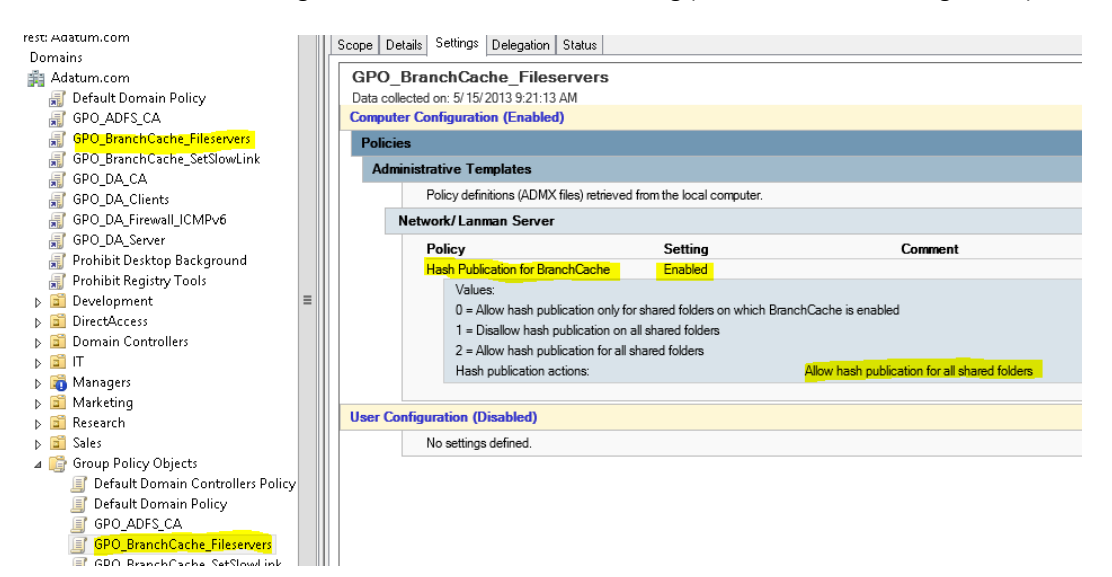

Simuliere die langsame WAN-Verbindung:

• Baue neue GPO und filtere diese nur für den Fileserver (Lon-DC1):

| up Policy Management         | <u>^</u>                              | PO_Brar    | nchCache_SetSlowL           | ink        |                      |                       |            |
|------------------------------|---------------------------------------|------------|-----------------------------|------------|----------------------|-----------------------|------------|
| Forest: Adatum.com           |                                       | Scope Del  | tails Settings Delegation   | Status     |                      |                       |            |
| 🚔 Domains                    |                                       |            | Calle Cologadori            | orditab    |                      |                       |            |
| ⊿ 🚔 Adatum.com               |                                       | GPO_I      | BranchCache_SetSl           | lowLink    |                      |                       |            |
| 🛒 Default Domain Policy      |                                       | Data colle | ected on: 5/15/2013 9:15:56 | AM         |                      | )                     | hide a     |
| 🗊 GPO_ADFS_CA                | S_CA Computer Configuration (Enabled) |            |                             |            |                      |                       | hic        |
| 🛒 GPO_BranchCache_SetSlow    |                                       | Policie    | 5                           |            |                      |                       | hic        |
| 🛒 GPO_DA_CA                  |                                       | Wind       | owe Settinge                |            |                      |                       | hir        |
| 🗊 GPO_DA_Clients             |                                       | Wind       | iowa ootunga                |            |                      |                       | 110        |
| 🗊 GPO_DA_Firewall_ICMPv6     |                                       | Pol        | icy-based QoS               |            |                      |                       | <u>h</u> k |
| 🛒 GPO_DA_Server              |                                       | C          | oS Policies                 |            |                      |                       | hic        |
| 🛒 Prohibit Desktop Backgroui |                                       |            | Policy Name                 | DSCP Value | Throttle Rate (KBps) | Policy Conditions     |            |
| 🛒 Prohibit Registry Tools    |                                       |            | Simulate-W/AN               | 0          | 100                  | Protocol: TCP         |            |
| ▷ 🛅 Development              |                                       |            |                             |            |                      | Application: Any      |            |
| DirectAccess                 | _                                     |            |                             |            |                      | Source IP: Any        |            |
| ▷ 🛅 Domain Controllers       | =                                     |            |                             |            |                      | Destination IP: Any   |            |
| ⊳ 🖆 IT                       |                                       |            |                             |            |                      | Source Port: Any      |            |
| Managers                     |                                       |            |                             |            |                      | Destination Port: Any |            |
| ▷ 💼 Marketing                |                                       |            |                             |            |                      |                       |            |
| Research                     |                                       |            | C (C (D) 11 D               |            |                      |                       | 1.2        |
| Sales                        |                                       | User Cor   | ntiguration (Disabled)      |            |                      |                       | <u>nk</u>  |
| 🛯 📑 Group Policy Objects     |                                       |            | No settings defined.        |            |                      |                       |            |
| 🧾 Default Domain Contro      |                                       |            |                             |            |                      |                       |            |
| 🧾 Default Domain Policy      |                                       |            |                             |            |                      |                       |            |
| GPO_ADFS_CA                  |                                       |            |                             |            |                      |                       |            |
| GPO_BranchCache_SetS         |                                       |            |                             |            |                      |                       |            |
| 🖃 GPO DA CA                  |                                       | 1          |                             |            |                      |                       |            |

### Konfiguriere die Clients

- Erstelle GPO für die automatische Clientkonfiguration (ab Windows 8!!):
  - Firewallausnahmen:

| I GPO_BranchCache_Clients [LON-DC1.ADA | ^ | Name                                      | Group                      | Profile | Enabled | Action | Override | P |
|----------------------------------------|---|-------------------------------------------|----------------------------|---------|---------|--------|----------|---|
| 🔺 👰 Computer Configuration             |   | BranchCache Peer Discovery (WSD-In)       | BranchCache - Peer Discove | All     | Yes     | Allow  | No       | % |
| ⊿ 🧮 Policies                           |   | 🖉 BranchCache Content Retrieval (HTTP-In) | BranchCache - Content Retr | All     | Yes     | Allow  | No       | S |
| Software Settings                      |   |                                           |                            |         |         |        |          |   |
| ⊿ 🚞 Windows Settings                   |   |                                           |                            |         |         |        |          |   |
| Name Resolution Policy                 |   |                                           |                            |         |         |        |          |   |
| 📄 Scripts (Startup/Shutdown)           |   |                                           |                            |         |         |        |          |   |
| 🔺 🚠 Security Settings                  |   |                                           |                            |         |         |        |          |   |
| Account Policies                       |   |                                           |                            |         |         |        |          |   |
| Local Policies                         | = |                                           |                            |         |         |        |          |   |
| ⊳ ਗ਼ Event Log                         |   |                                           |                            |         |         |        |          |   |
| Restricted Groups                      |   |                                           |                            |         |         |        |          |   |
| System Services                        |   |                                           |                            |         |         |        |          |   |
| Registry                               |   |                                           |                            |         |         |        |          |   |
| File System                            |   |                                           |                            |         |         |        |          |   |
| Wired Network (IEEE 802                |   |                                           |                            |         |         |        |          |   |
| 🔺 🧰 Windows Firewall with A            |   |                                           |                            |         |         |        |          |   |
| 🔺 🔐 Windows Firewall wi                |   |                                           |                            |         |         |        |          |   |
| 🚾 Inbound Rules                        |   |                                           |                            |         |         |        |          |   |
|                                        |   |                                           |                            |         |         |        |          |   |

• Konfiguriere BranchCache:

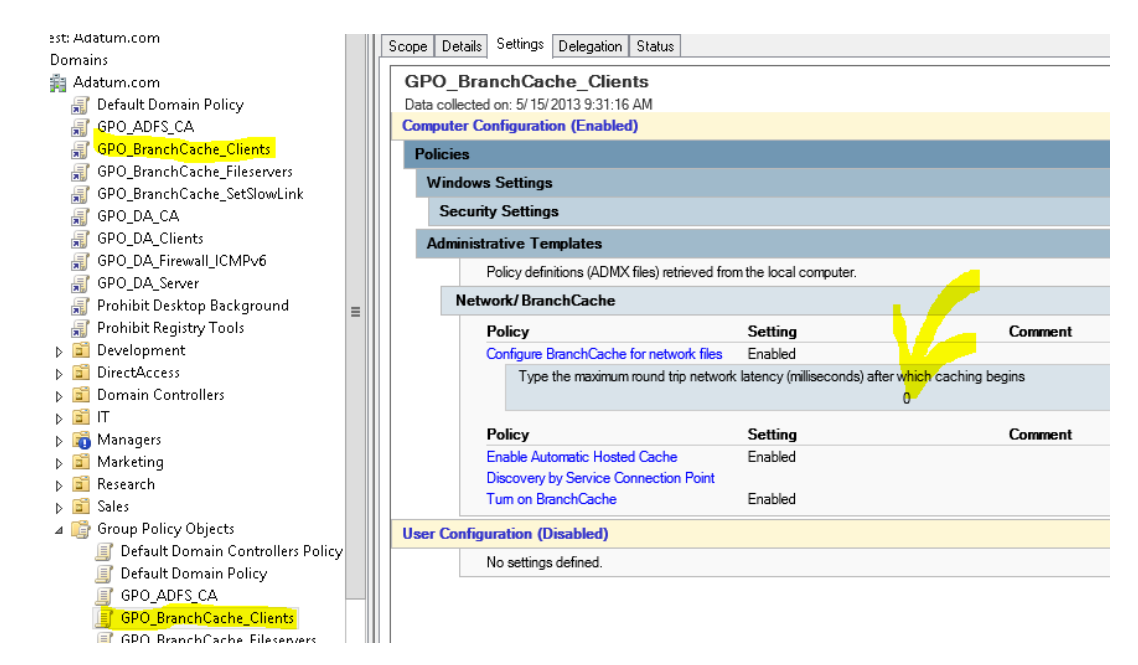

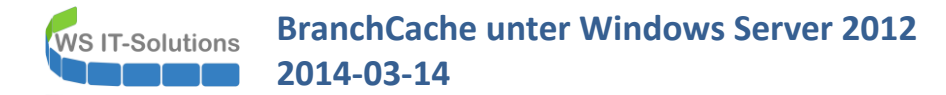

Achtung: die Round-Trip-Latency ist hier auf 0 gesetzt, um eine langsame WAN-Verbindung zu simulieren!

• Die GPO wirkt nur für die Clients und den Lon-SVR1 (gefiltert)

### **Funktionstest**

- Prüfe die Konfiguration auf Lon-CL1
  - Starte in cmd:

```
gpupdate /force
netsh branchcache show status all
```

C:\>netsh branchcache show status all BranchCache Service Status:

```
Content Retrieval URL Reservation= Configured(Required)Hosted Cache URL Reservation= Configured(Not Required)Hosted Cache HTTP URL Reservation= Configured(Not Required)SSL Certificate Bound To Hosted Cache Port= Not Configured(Not Required)Content Retrieval Firewall Rules= Enabled(Not Required)Peer Discovery Firewall Rules= Enabled(Not Required)Hosted Cache Server Firewall Rules= Disabled(Not Required)Hosted Cache Client Firewall Rules= Enabled(Not Required)
```

- Prüfe die Konfiguration auf Lon-CL2
  - Starte powershell

Gpupdate /force Get-bcClientConfiguration Get-bcstatus

| PS C:\> Get-BCClientConfiguration                                          |
|----------------------------------------------------------------------------|
| CurrentClientMode : LocalCache                                             |
| HostedCacheServerList                                                      |
| HostedCacheDiscoveryEnabled : True                                         |
| PS C:\> Get-BCStatus                                                       |
| BranchCacheIsEnabled : True                                                |
| BranchCacheServiceStatus : Kunning<br>BranchCacheServiceStartTune : Manual |
|                                                                            |
| ClientConfiguration:                                                       |
| CurrentClientMode : LocalCache                                             |
| HostedCacheServerList :<br>HostedCacheDiscourvEachlad : Truc               |
| HosteacacheDiscoveryEnablea : Irue                                         |
| ContentServerConfiguration:                                                |
|                                                                            |
| ContentServerIsEnablea : Irue                                              |
| HostedCacheServerConfiguration:                                            |
| 100000000000000000000000000000000000000                                    |
| HostedCacheServerIsEnabled : False                                         |
| HostedCacheScoRegistrationEnabled : False                                  |
| ······································                                     |
| NetworkConfiguration:                                                      |
| ContentRetrievalUrlReservationEnabled : True                               |
| HostedCacheHttpUrlReservationEnabled : True                                |
| HostedCacheHttpsUrlReservationEnabled : True                               |

• Kopiere Datei von \\lon-dc1\backup\ nach Lon-CL1:

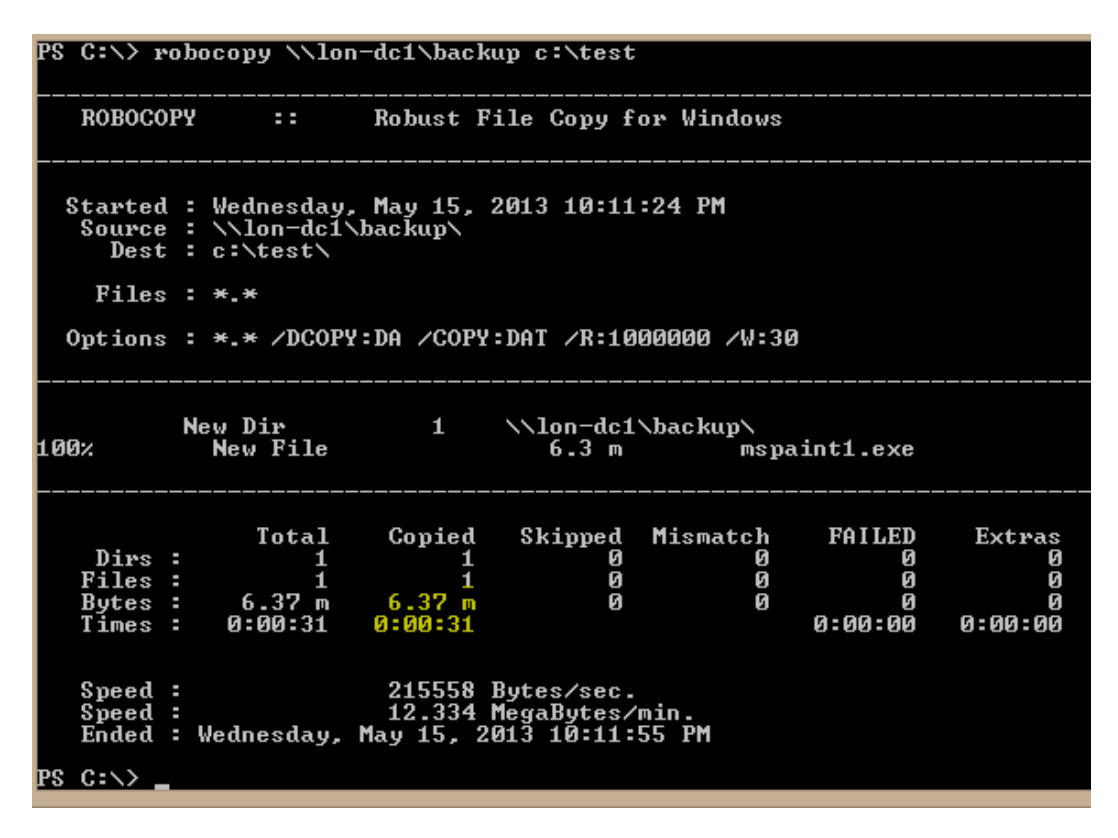

• Kopiere die gleiche Datei von \\lon-dc1\backup\ nach Lon-CL2:

| PS C:\> r                                                                                                   | obocopy //la                                       | on-dc1\bac}                      | kup c:\test                             |                    |                                  |                                  |  |
|----------------------------------------------------------------------------------------------------|----------------------------------------------------|----------------------------------|-----------------------------------------|--------------------|----------------------------------|----------------------------------|--|
| ROBOCO                                                                                                    | PY ::                                              | Robust I                         | ile Copy f                              | or Windows         |                                  |                                  |  |
| Started : Wednesday, May 15, 2013 10:12:57 PM<br>Source : \\lon-dc1\backup\<br>Dest : c:\test\<br>Eil : x x |                                                    |                                  |                                         |                    |                                  |                                  |  |
| Options                                                                                                    | Options : *.* /DCOPY:DA /COPY:DAT /R:1000000 /W:30 |                                  |                                         |                    |                                  |                                  |  |
| 100%                                                                                                    | New Dir<br>New File                                | 1                                | \\lon-dc1<br>6.3 m                      | ∖backup∖<br>msp    | aint1.exe                        |                                  |  |
| Dirs<br>Files<br>Bytes<br>Times                                                                             | Total<br>: 1<br>: 6.37 m<br>: 0:00:10              | Copied<br>1<br>6.37 m<br>0:00:10 | Skipped<br>Ø<br>Ø<br>Ø                  | Mismatch<br>0<br>0 | FAILED<br>0<br>0<br>0<br>0:00:00 | Extras<br>0<br>0<br>0<br>0:00:00 |  |
| Speed<br>Speed<br>Ended                                                                                     | :<br>:<br>: Wednesday,                             | 663161<br>37.946<br>. May 15, 2  | Bytes/sec.<br>MegaBytes/<br>2013 10:13: | min.<br>07 PM      |                                  |                                  |  |

und ein weiterer Versuch:

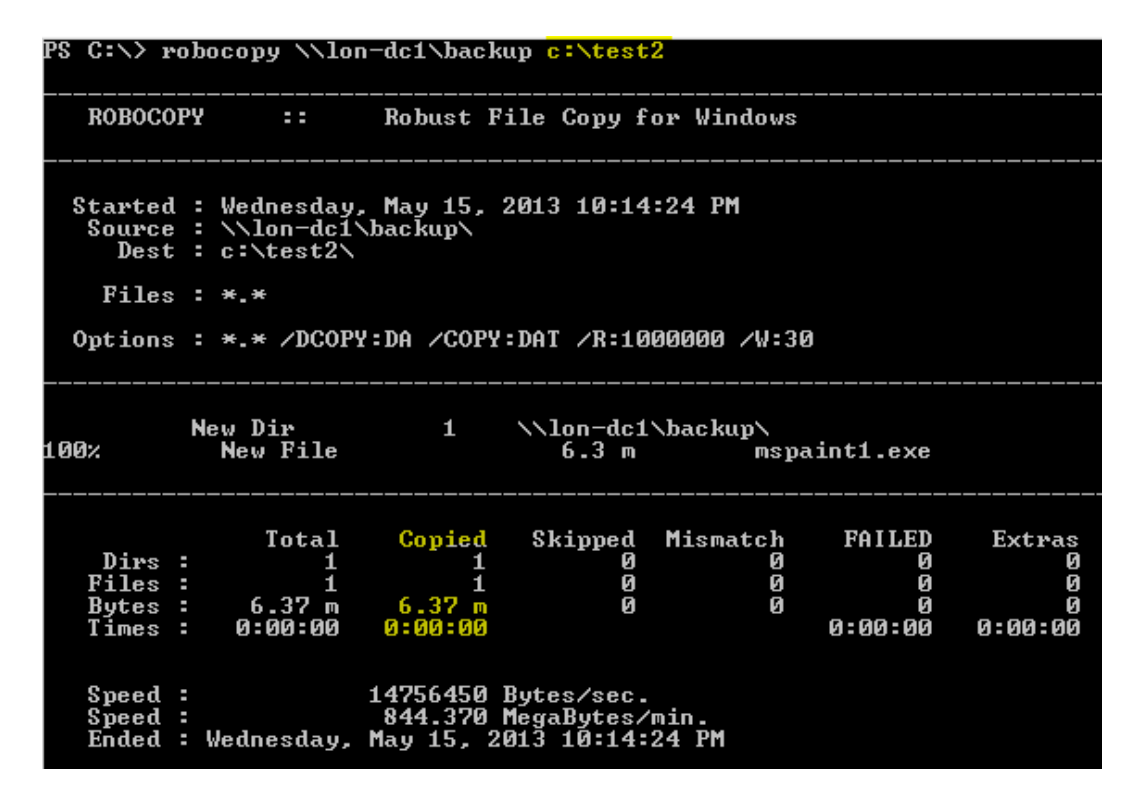

## 3. Szenario 2 "Hosted CacheMode"

Konfiguriere den BranchCache-Server (Lon-SVR1) für den Hosted-CacheMode

• Installiere die Unterrolle "BranchCache für Dateiserver" und das Feature "BranchCache":

| Select features   |                                                            | DESTINATIK<br>L <mark>ON-SVR1.A</mark> 4                   |
|-------------------|------------------------------------------------------------|------------------------------------------------------------|
| Before You Begin  | Select one or more features to install on the selected ser | /er.                                                       |
| Installation Type | Features                                                   | Description                                                |
| Server Selection  | NET Framework 3.5 Features                                 | <ul> <li>BranchCache installs the set</li> </ul>           |
| Server Roles      | INET Framework 3.5 Features                                | required to configure this c                               |
| Features          | Background Intelligent Transfer Service (BITS)             | ■ BranchCache-enabled cont                                 |
| Confirmation      | BitLocker Drive Encryption                                 | server. If you are deploying                               |
|                   | BitLocker Network Unlock                                   | configured as either a Hype                                |
|                   | BranchCache                                                | Transfer Protocol (HTTP) w                                 |
|                   | Client for NFS                                             | or a Background Intelligent<br>Service (BITS)-based applic |
|                   | Data Center Bridging                                       | server. To deploy a Branch                                 |

• Prüfe aktuelle Konfiguration: -> der Server arbeitet jetzt bereits im verteilten CacheMode:

| PS C:\> <mark>Get-BCStatus</mark>                                                                                    |  |  |  |  |
|----------------------------------------------------------------------------------------------------|--|--|--|--|
| BranchCacheIsEnabled : True<br>BranchCacheServiceStatus : Running<br>BranchCacheServiceStartType : Automatic         |  |  |  |  |
| ClientConfiguration:                                                                                                 |  |  |  |  |
| CurrentClientMode : <mark>LocalCache</mark><br>HostedCacheServerList :<br>HostedCacheDiscoveryEnabled : True         |  |  |  |  |
| ContentServerConfiguration:                                                                                          |  |  |  |  |
| ContentServerIsEnabled : True                                                                                        |  |  |  |  |
| HostedCacheServerConfiguration:                                                                                      |  |  |  |  |
| HostedCacheServerIsEnabled : False<br>ClientAuthenticationMode : Domain<br>HostedCacheScpRegistrationEnabled : False |  |  |  |  |
| NetworkConfiguration:                                                                                                |  |  |  |  |
| ContentRetrievalUrlReservationEnabled : True                                                                         |  |  |  |  |

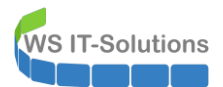

• Aktiviere den Hostet-CacheMode für die automatische Erkennung (ab Windows 8/2012):

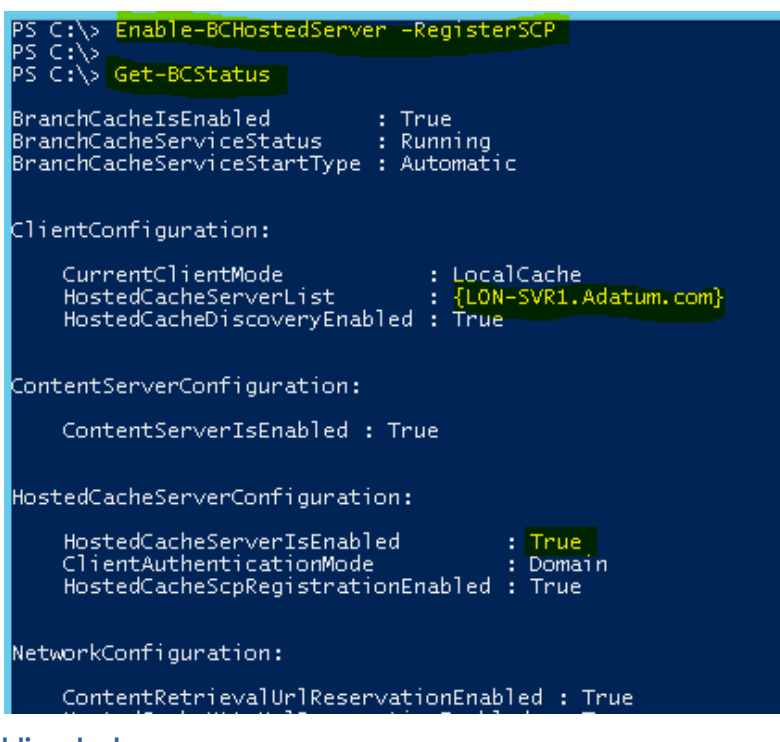

### **Funktionstest**

- Auf Lon-CL1:
  - Prüfe Konfiguration (nach Neustart!)

| PS C:\> Get-BCClientConfiguration |                         |  |  |  |  |
|-----------------------------------|-------------------------|--|--|--|--|
| CurrentClientMode                 | : HostedCacheClient     |  |  |  |  |
| HostedCacheServerList             | : {LON-SVR1.Adatum.com} |  |  |  |  |
| HostedCacheDiscoveryEnabled       | : True                  |  |  |  |  |

• Kopiere neue Datei

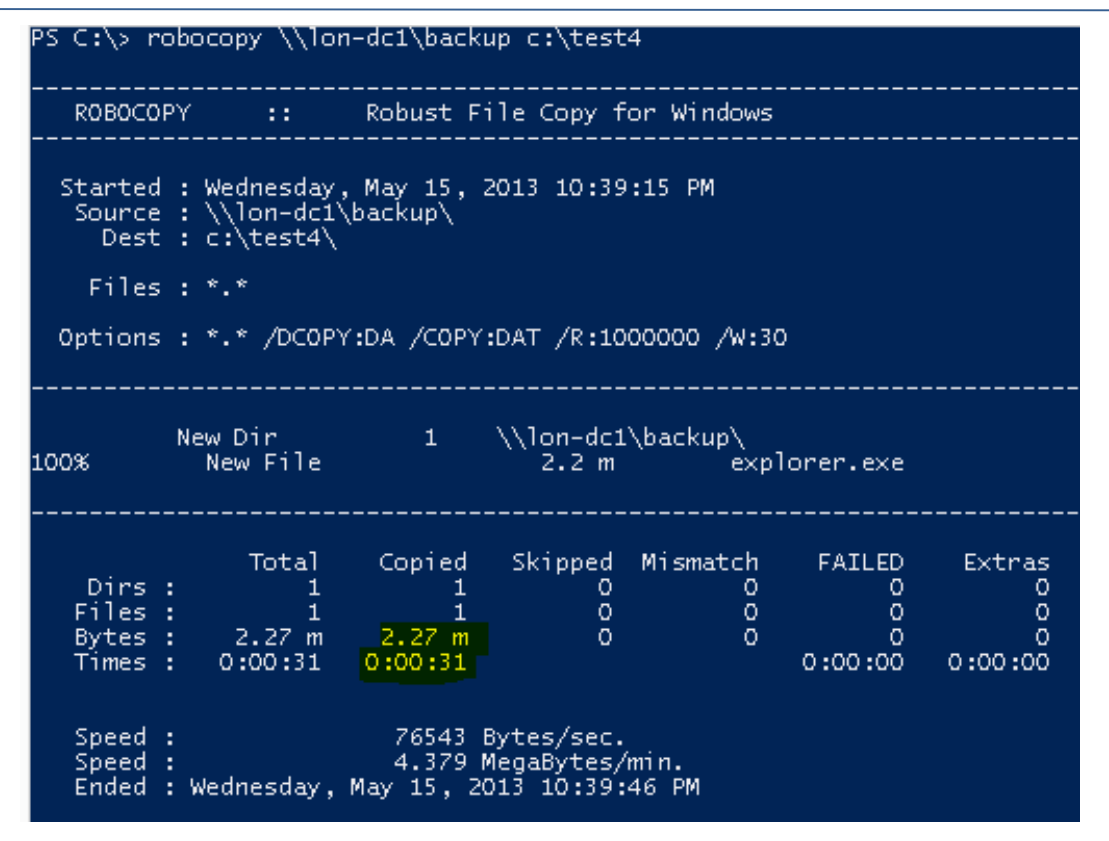

- Auf Lon-CL2
  - Prüfe Konfiguration (ist auch im Hosted-CacheMode)
  - Kopiere die gleiche Datei von Lon-DC1:

PS C:\> robocopy \\lon-dc1\backup c:\test4 ROBOCOPY :: Robust File Copy for Windows Started : Wednesday, May 15, 2013 10:40:27 PM Source : \\lon-dc1\backup\ Dest : c:\test4\ Files : \*.\* Options : \*.\* /DCOPY:DA /COPY:DAT /R:1000000 /W:30 \\lon-dc1\backup\ New Dir 1 100% New File 2.2 m explorer.exe FAILED Total Copied Skipped Mismatch Extras Dirs : 1 0 0 0 0 1 Files : 0 0 0 0 1 1 2.27 m 0:00:09 2.27 m 0:00:09 Bytes : 0 0 Ō O 0:00:00 Times : 0:00:00 250730 Bytes/sec. 14.346 MegaBytes/min. Wednesday, May 15, 2013 10:40:37 PM Speed : Speed : Ended

kontrolliere dabei perfmon auf Lon-CL2:

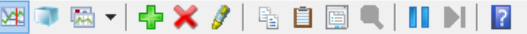

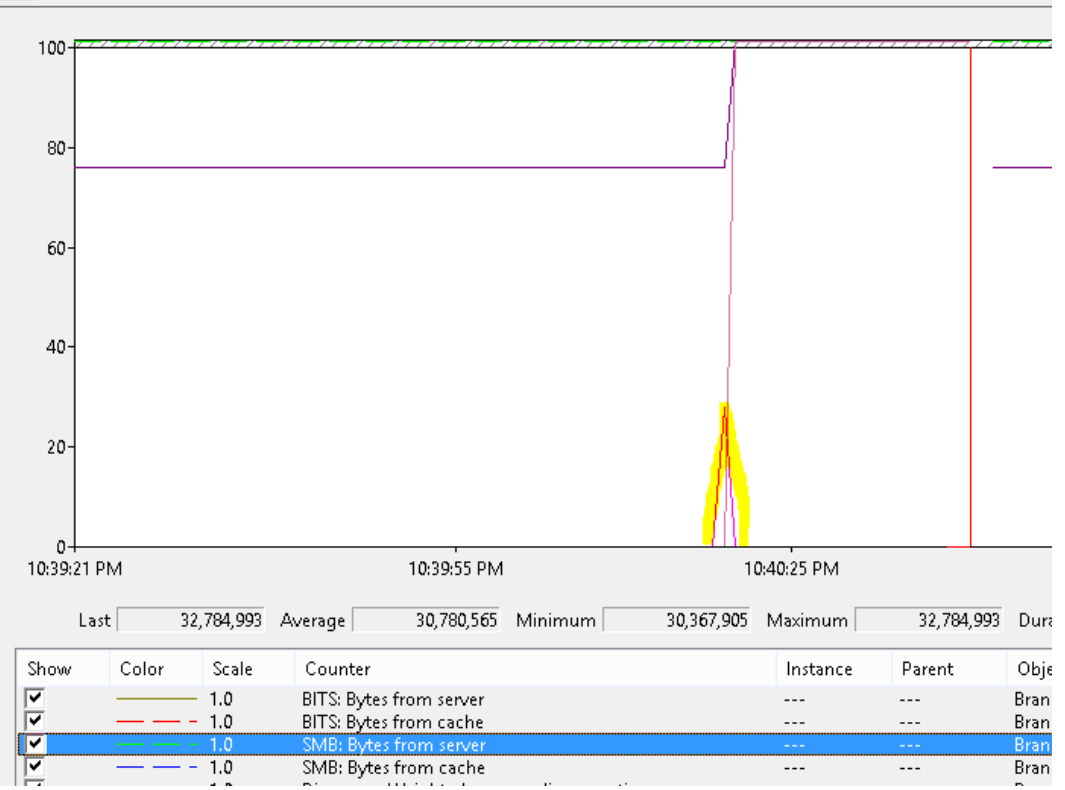

• Ein weiterer Kopiervorgang wird wesentlich schneller verarbeitet:

PS C:\> robocopy \\lon-dc1\backup c:\test5 ROBOCOPY Robust File Copy for Windows :: Started : Wednesday, May 15, 2013 10:42:35 PM
Source : \\lon-dc1\backup\
Dest : c:\test5\ Files : \*.\* Options : \*.\* /DCOPY:DA /COPY:DAT /R:1000000 /W:30 \\lon-dc1\backup\ New Dir 1 100% New File 2.2 m explorer.exe Extras 0 Total Copied Skipped Mismatch FAILED Dirs : 1 1 000 0 0 0 0 Files : 1 0 1 2.27 m 0:00:00 Ō ō ō 2.27 Bytes : 0:00:00 0:00:00 0:00:00 Times :